## **TAHUKAH ANDA?** SG Digital 17072018 Ver 01,0001 SGQR adalah kod QR pembayaran tunggal യല vang menggabungkan kod QR dari skema Kit Permulaan pembayaran elektronik yang berbeza. Untuk SGQR Pengguna hanya perlu melihat bahagian . 🔤 🧶 🗝 🖬 . bawah label SGQR untuk melihat pilihan pembayaran mana yang diterima oleh SG QR peniaga. Pasang aplikasi pembayaran mudah alih pilihan LANGKAH 1 anda di telefon bimbit anda Contoh Aplikasi pembayaran yang disokong oleh SGQR Pergi ke Apple App Store 🔼 atau Google Play Store >> untuk memuat turun mana-mana Grab DISCOVER **B**link dash Pou aplikasi pembayaran yang disokong di bawah 口法口 (NETS) 口注云 SGQR dan lancarkan aplikasi tersebut. LANGKAH 2 Imbas SGQR dan buat pembayaran 1. Lancarkan TASTY TASTY CHICKEN RICE CHICKEN RICE pengimbas kod QR bawaan aplikasi

pengimbas kod QR bawaan aplikasi pembayaran pilihan anda untuk menangkap SGQR.

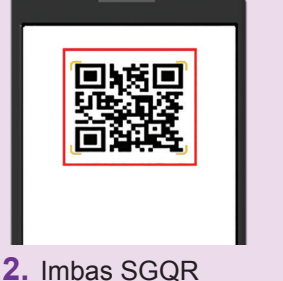

 Imbas SGQR yang ditunjukkan oleh pedagang dan periksa nama pedagang. CHICKEN RICE \$3.50 PAY 3. Masukkan jumlah transaksi dan sahkan nama pedagang di telefon bimbit anda sebelum meneruskan Anda akan menerima mesej
pemberitahuan pembayaran

 Anda akan menerima mesej pemberitahuan pembayaran. Jumlah tersebut segera ditolak dari e-dompet/ akaun anda dan dikreditkan kepada peniaga.

pedagang. pembayaran. dikreditkan kepada per Catatan: Langkah untuk mengimbas SGQR dan melakukan pembayaran akan berbeza untuk aplikasi pembayaran yang berbeza.

## LANGKAH 3 Lihat sejarah transaksi dan uruskan pemberitahuan

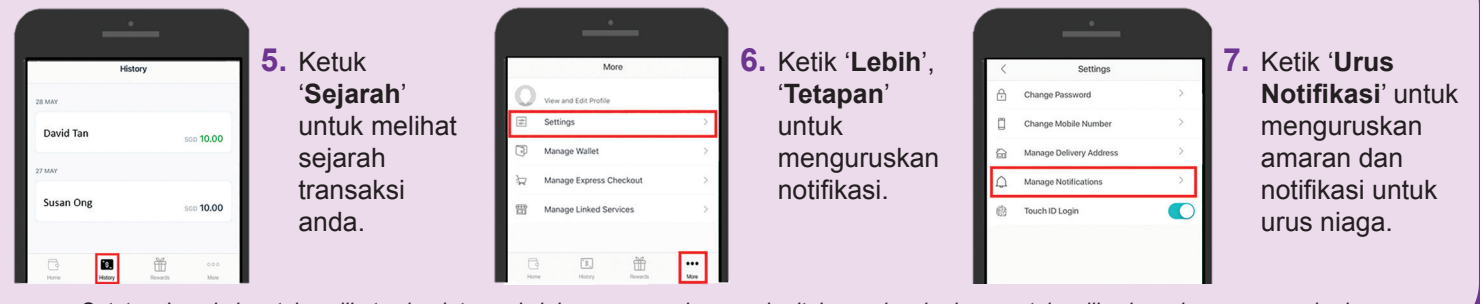

Catatan: Langkah untuk melihat sejarah transaksi dan menguruskan pemberitahuan akan berbeza untuk aplikasi pembayaran yang berbeza.

## Petua keselamatan siber (Kredit: Cyber Security Agency of Singapore)

:DIGITAL

- Jangan sekali mendedahkan ID Pengguna, PIN & Kata Laluan Sekali (OTP) dompet perbankan mudah alih atau pembayaran anda kepada sesiapa sahaja.
- Periksa dompet pembayaran untuk memastikan bahawa nama dan jumlah penjual betul sebelum pembayaran.

INFOCOMM MEDIA DEVELOPMENT

Muat turun aplikasi hanya dari sumber rasmi.